1. Click on your profile image at the top-right corner of the screen and select **Settings**:

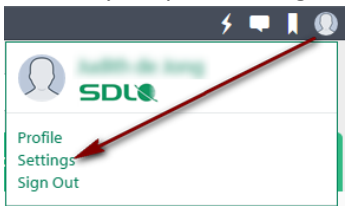

2. In **Notifications** set your notification preference for **Blog posts in blogs to which you are subscribed**. If you include **Live Alerts** the flash icon will turn red when there is an update:

|                                                                                                    |                                        |                  | <u> </u>             | - I 🕥                     |
|----------------------------------------------------------------------------------------------------|----------------------------------------|------------------|----------------------|---------------------------|
| SDLX Community                                                                                                    | Q Search                               |                  | 1                    |                           |
| Home My Groups Products & Solutions Dev                                                                                                    | veloper Center Special Interest Groups | Events Resources |                      |                           |
| Settings                                                                                                    |                                        |                  |                      |                           |
| Options                                                                                                    | Email Digests                          |                  | Notifications        |                           |
|                                                                                                    |                                        |                  |                      |                           |
| Activity from subscriptions                                                                                                    |                                        |                  | Email                | Live Alert                |
| Activity from subscriptions Notify me when someone: Select none                                                                                                    |                                        |                  | Email<br>Select none | Live Alert<br>Select none |
| Activity from subscriptions Notify me when someone: Select none Select none Select none                                                                                                    | d                                      |                  | Email<br>Select none | Live Alert<br>Select none |
| Activity from subscriptions Notify me when someone: Select none Blog posts in blogs to which you are subscribed Comments on blog posts to which you are sub                                       | d<br>scribed                           |                  | Email<br>Select none | Live Alert<br>Select none |
| Activity from subscriptions Notify me when someone: Select none Blog posts in blogs to which you are subscribed Comments on blog posts to which you are sub Replies to a thread I'm subscribed to | d<br>scribed                           |                  | Email<br>Select none | Live Alert<br>Select none |

3. Make sure to scroll down and click the blue **Save** button:

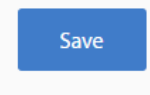

4. In **Email Digest** select if you prefer to receive your email notifications grouped per day or per week and click the blue **Save** button:

|                                                                                                    |                                |                  | 🛛 🕹 🕈 🛋 ا               |
|----------------------------------------------------------------------------------------------------|--------------------------------|------------------|-------------------------|
| SDL Community                                                                                              | Q Search                       |                  |                         |
| Home My Groups Products & Solutions Developer (                                                            | Center Special Interest Groups | Events Resources |                         |
| Settings                                                                                                   |                                |                  |                         |
| Options                                                                                                    | Email Digests                  |                  | Notifications           |
| Your Groups<br>All of the groups for which you are a member.                                               |                                |                  | Not Subscribed<br>Daily |
| Group<br>Demogroup for SME Instruction                                                                     |                                |                  | Weekty<br>Daily         |
| ServiceCloud UAT                                                                                           |                                |                  | Daily                   |
| Other Group Subscriptions<br>Groups where you have subscribed to receive an email dige<br>No subscriptions | st, but you are not a member.  |                  |                         |
| Save                                                                                                    |                                |                  |                         |

5. Go back to the blog , click the cartwheel icon and make sure the state of the blog is **Blog notifications on**:

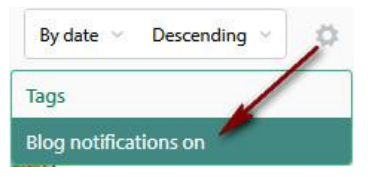